## myHF口座作成マニュアル

FX取引を行うにあたって、証券会社の口座開設をお願いいたします。

開設いただく証券会社はHFMです。

HFMは、myHF口座と呼ばれる管理用アカウントがあり、そこからトレードをするための取引口座(HFコピーロ座)を開設します。

次のような流れで進めます。 STEP1:myHF口座の開設 STEP2:HFMへ入金

STEP3:HFコピーロ座の開設

本書ではmyHF口座の開設方法をご紹介します。

すでにmyHF口座をお持ちの方は本手順は不要ですので、次のステップ (別紙)へお進みください。

※本手順は執筆時点でのスクリーンショットを掲載しています。HFMの 仕様変更により手続きの順番が変更になっている可能性もありますが、 登録内容は同じなので、該当の箇所を見ながら登録を進めてください。

## 目次

| 手順1 ホームペー | ージを開く         | 3  |
|-----------|---------------|----|
| 手順2 登録をク  | リック           | 3  |
| 手順3 個人また  | は法人の選択        | 4  |
| 手順4 Eメール認 | 忍証            | 5  |
| 手順5 個人情報  | の入力           | 5  |
| 手順6 電話番号  | 認証のための取引口座の作成 | 8  |
| 手順7 投資家情報 | 報の入力          | 10 |
| 手順8本人確認   | 書類の登録         | 12 |
| 手順9 承認の確  | 一辺            | 14 |

## <u>手順1 ホームページを開く</u>

下記リンクをクリックしてHFMのホームページを開きます。

HFM公式ホームページはこちら

## <u>手順2 登録をクリック</u>

リンクを開いたらHFMのページが出てくるので【登録】をクリックし ます。

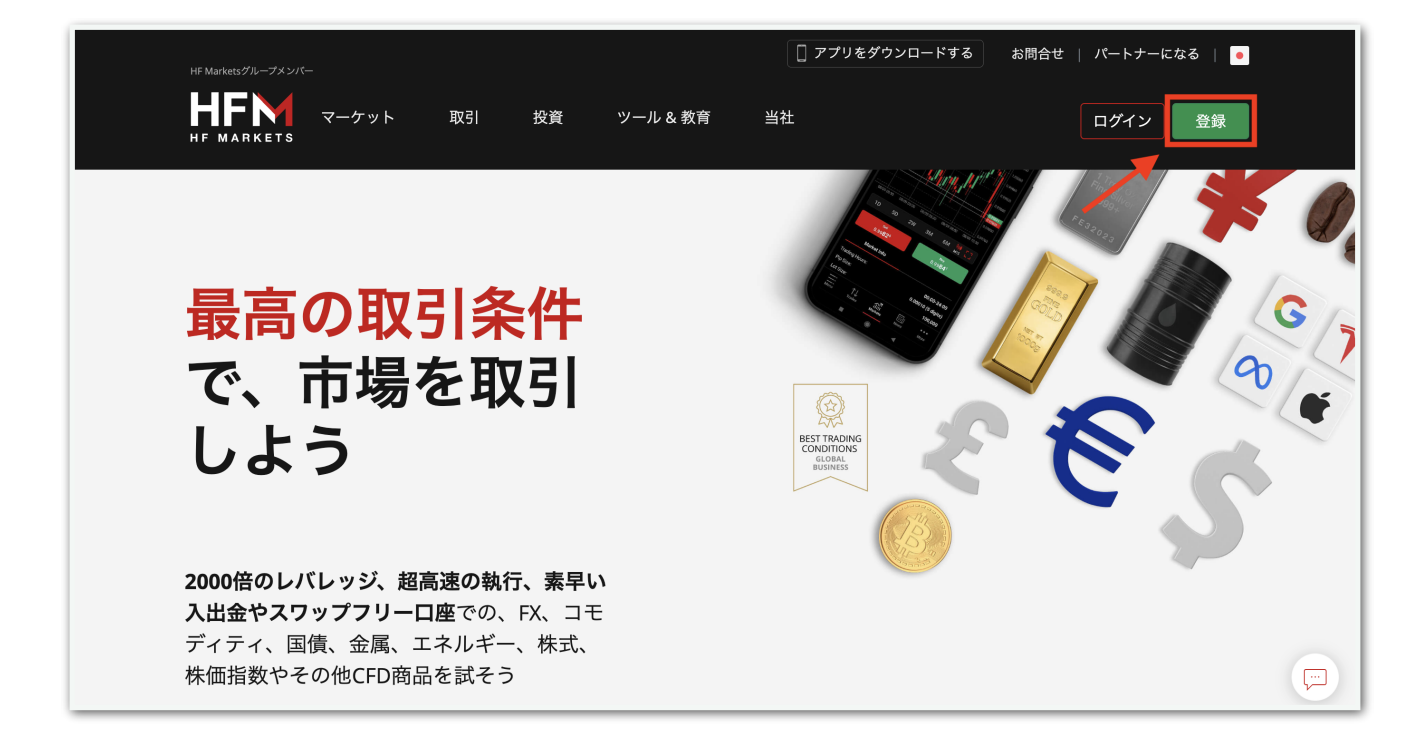

## 手順3個人または法人の選択

個人の方は【個人】、法人の方は【企業】を選択します。

| HF Marketsグループメンバー |                       |                             |        | お問い合わせ 24/5 🛛 💿 | ログイン    |
|--------------------|-----------------------|-----------------------------|--------|-----------------|---------|
|                    |                       |                             |        | 金融取引における        | 世界のリーダー |
|                    | 個人<br><sup>登録</sup> ↓ | 法人                          |        |                 |         |
|                    | 名 個人                  | □ 企業                        | △ 共同名義 |                 |         |
|                    | 居住国                   |                             |        |                 |         |
|                    | 選択ください                |                             | ~      |                 |         |
|                    | Eメールアドレス              |                             |        |                 |         |
|                    |                       |                             |        |                 |         |
|                    | パスワード                 |                             | 8      |                 |         |
|                    | │ 私は プライバシーポ          | <mark>リシー</mark> を読み、同意します。 |        |                 |         |
|                    | 登録<br>既に口座をお持ちですか?    | ログインする                      |        |                 |         |

画面に表示された項目を入力して【登録】をクリックしてください。

個人の方は居住国とEメールアドレスとパスワードだけですが、法人の 方は会社情報と代表者情報を英語で入力する必要があります。

法人の入力例

#### 会社情報

居住国:Jpanan 会社名称:(例)〇〇〇 Co., Ltd. 登録番号:法人番号を入力

#### 代表者情報

電話番号:+81 9012345678(090-1234-5678の場合)

名前:(例)Taro

姓:(例)Yamada

メールアドレス:(例)support@OOO.co.jp

パスワード:大文字、小文字、数字を含む6~15文字

## <u>手順4 Eメール認証</u>

## メールが届くので、【Eメールを認証する】をクリックします。

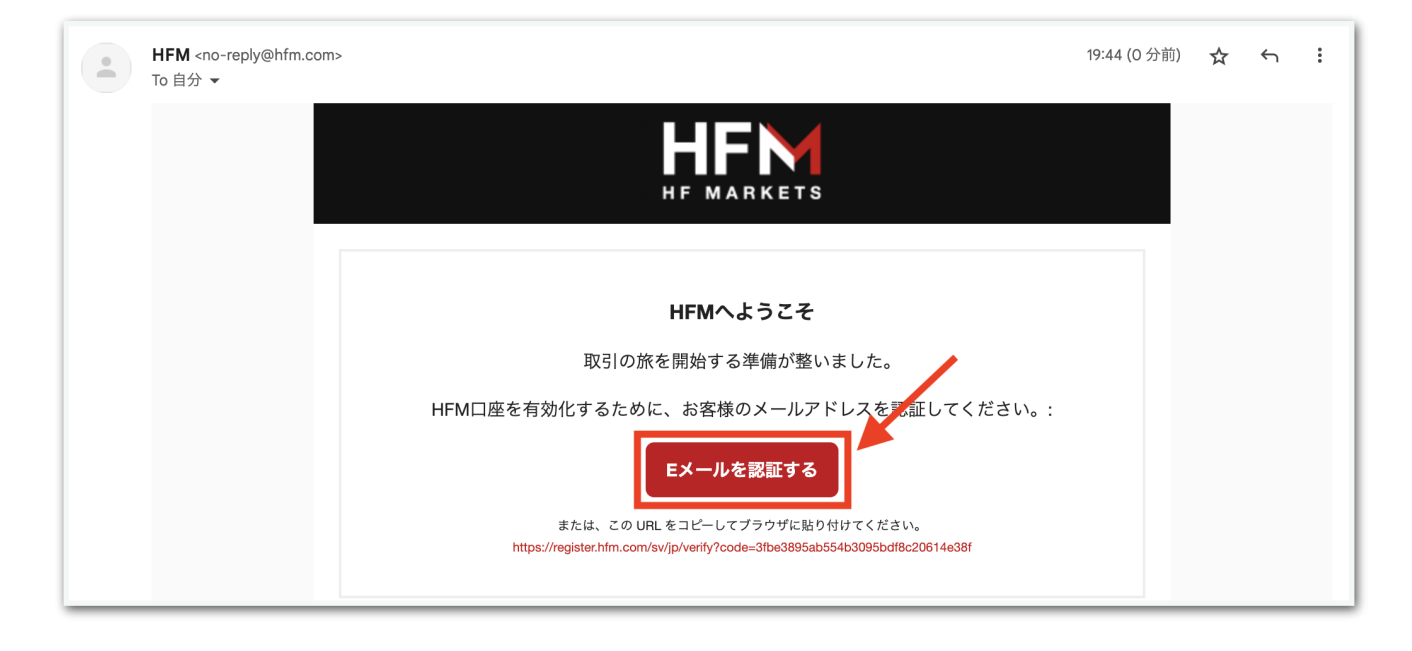

## 手順5個人情報の入力

初めてmyHFアカウントにログインすると、個人情報の入力が求められ ます。次ページの入力例を参考に英語で入力してください。

| HF Markets (SV) LTD |                   |                               | _   | 0.00 USD 🔿 💻 | • | <i><b>こんにちは</b></i>       |
|---------------------|-------------------|-------------------------------|-----|--------------|---|---------------------------|
| <b>乱</b>            | 登録を完了<br>myHF ID: | ☆・myHF エリアへようこそ!登録を完了させてください。 |     |              |   | サーバー時間: Aug 01 2023 13:47 |
| 登録を完了     保留        |                   |                               |     |              |   |                           |
| 資金調達                | 代表者情報             | R.                            |     |              |   | ~                         |
| 5 入金                | 出生国:              |                               |     | 敬称:          |   |                           |
| ● 出金                | 選択                |                               | ~   | Mr. (男性)     |   | ~                         |
| 資金移動                |                   |                               |     |              |   |                           |
| Myウォレット             | 教育:               |                               |     |              |   |                           |
| CFD取引               | 選択                |                               | ~   |              |   |                           |
| CFD取引口座 >           | ポジション             |                               |     |              |   |                           |
| 🔤 プラットフォーム 🛛 🔪      | ポンション.<br>湿炉      |                               |     |              |   |                           |
| 🚀 取引ツール >           | 250/              |                               |     |              |   |                           |
| E 取引商品 new >        | 住所情報              |                               |     |              |   |                           |
| 👬 プロモーション new >     | (入力する住            | E所は、提出いただく本人確認書類の住所と一致するようにして | くださ | זָרָי)       |   |                           |
| 教音問連                | 住所1:              |                               |     | 住所2:         |   |                           |
| ≪ チュートリアル&ガイド >     | 通り名、              |                               |     |              |   |                           |
|                     | 市町村:              |                               |     | 市町村/県:       |   |                           |

#### 【個人の場合の入力例】

名前:名を英語で入力 名字:性を英語で入力 Gendar:性別を選択、male男性、female女性 出生国:(例)Japan Phone Number:+81 9012345678 (090-1234-5678の場合) 生年月日:生年月日を選択 HFウォレットの通貨:特別な事情がない限りはJPYで大丈夫です。

#### 【法人の場合の入力例】

#### 代表者情報

出生国:Japan 敬称:男性:Mr.、女性:Ms.・Mrs. 教育:(例)大卒 ポジション:(例)取締役

#### 住所情報

例:神奈川県横浜市中区本町1-1-1 みなとマンション111号室 住所1: Minato Mansion 101
住所2:1-1-1, Honcho
市区町村: Naka-ku, Yokohama-shi
都道府県: Kanagawa-ken
郵便番号:123-4567
英語の住所に慣れていない方はこちらで変換してみてください。
日本語住所を英語住所に変換するWebサービス(無料)

#### 通信環境設定

製品情報等を受け取りたくない場合はチェックを外してください。

#### myHFウォレットの基本通貨

特別な事情がない限りはJPYで大丈夫です。

【保存して続行】をクリックすると、会社情報を入力する画面になりま す。

#### 会社情報

推定純資産額:該当するものをチェック 資金源:該当するものをチェック 本社所在地:(例)Kanagawa-ken 本社所在地の町名・番地:(例)1-1-1, Honcho, Naka-ku, Yokohamashi 郵便番号:(例)123-4567

事業内容:該当するものをチェック

#### 取引知識と経験

該当するものをチェック

#### 申告

すべて「いいえ」

<sup>r</sup>By checking this box I place my digital signature confirming that I am at least 18 years of age and I have read and agree to all Terms and Conditions

(このボックスをチェックすることにより、私は18歳以上であり、す べての事項を読み、同意したことを確認するデジタル署名を行いま す。)」

にチェックを入れて【保存して続行】をクリックします。

### 手順6 電話番号認証のための取引口座の作成

個人情報の入力後、取引口座の作成画面が表示されることがあります。

ここで作成する取引口座はコピートレード用の口座ではないため、使用 しません。

しかし、取引するにあたって電話番号の認証が必要となるため、認証の ために取引口座を作成します。

種別は何でも構いません。例としてPremiumを選択して進めます。

| <b>п</b>                    | 🗰 取引口座をお選びください                 |                                                |                                                 |
|-----------------------------|--------------------------------|------------------------------------------------|-------------------------------------------------|
| 資金調達                        |                                |                                                |                                                 |
| 57 入金                       | ハイスペ                           | ックロ座 ボーナ                                       | スロ座                                             |
| ੍ਰ 出金                       |                                |                                                |                                                 |
| 資金移動                        |                                |                                                |                                                 |
| 💼 Myウォレット                   |                                |                                                |                                                 |
| oromal                      | Cent                           | Premium                                        | Zero Spread                                     |
| CFD取引口座 V                   | MT5/MT4                        | HFM/MT5/MT4                                    | MT5/MT4                                         |
| <ul> <li>口座参照</li> </ul>    | 最低入金額: いいえ<br>是ナレバレッジ: 1:2000  | 最低入金額: いいえ<br>景士しパレッジ: 1:2000                  | 最低入金額: いいえ<br>豊大しバレッジ: 1:2000                   |
| • ライブロ座を開設                  | 発生手数料: いいえ                     | 展入レバレッジ: 12000<br>発生手数料: いいえ<br>目任スプレッド: 12-10 | 総大レバレッジ: 12000<br>発生手数料: はい<br>見任スプレッド: 0.0.clp |
| <ul> <li>デモロ座を開設</li> </ul> | 版にスプレット:1.2 pip<br>スワップフリー: はい | 版はスクレット:1.2 pip<br>スワップフリー:はい                  | 最高スプレット: U.O pip<br>スワップフリー: はい                 |
| • 取引量条件                     |                                |                                                |                                                 |
| 🏧 プラットフォーム 💦 🔪              | 選択                             | 選択                                             | 選択                                              |
| 刻 取引ツール                     |                                |                                                |                                                 |
| 🗉 取引商品 🛛 new >              |                                | PRO                                            |                                                 |
| ポ プロモーション now >             |                                | HFM/MT5/MT4                                    |                                                 |

※もし取引口座作成画面が自動で表示されない場合は、左のメニューに あります取引口座の【ライブ口座を開設】をクリックすると表示されま す。

| <b>,</b>        | 🗱 取引口座をお選びください                        |                             |                  |
|-----------------|---------------------------------------|-----------------------------|------------------|
| 2 入金            |                                       |                             |                  |
| 出金              | N 7 7 8                               |                             |                  |
| 資金移動            | · · · · · · · · · · · · · · · · · · · | マクロ座 ホーナン                   |                  |
| マイウォレット         |                                       |                             |                  |
|                 |                                       |                             |                  |
| 取引口座            | Cent                                  | Premium                     | Zero Spread      |
| 口座参照            | HFM/MT5/MT4                           | HFM/MT5/MT4                 | HFM/MT5/MT4      |
| • ライブロ座を開設      | 量小入金額:No                              | 最小入金額:No                    | 最小入金額:No         |
| • デモロ座を開設       | レバレッジは最大: 1:2000                      | レパレッジは最大: 1:2000            | レバレッジは最大: 1:2000 |
| ,而已是冬休          | 手数料が発生します:いいえ                         | 手数料が発生します:いいえ               | 手数料が発生します:はい     |
| • <b>W</b> JEXH | スフレット最小 Lzpip<br>スワップフリー:はい           | スフレット取小・L2DID<br>スワップフリー:はい | スワップフリー:はい       |
| ▶ HF⊐ビー >       |                                       |                             |                  |
| プロモーション new >   | 選ぶ                                    | 選ぶ                          | 選ぶ               |

電話番号認証が求められます。SMS受信などで電話番号認証を済ませ てください。

| <b>11</b>         | 電話番号認証<br>myHF ID: |                                          | サーバー時間: Aug 03 2023 07:40 |
|-------------------|--------------------|------------------------------------------|---------------------------|
| 資金調達              |                    |                                          |                           |
| → 入金              |                    | ← 戻る 電話番号認証                              |                           |
| ੍ਰ 出金             |                    |                                          |                           |
| 資金移動              |                    |                                          |                           |
| 🔚 Myウォレット         |                    | 端木に6桁のコートか配信されます<br>電話番号に誤りがないことをご確認ください |                           |
| CFD取引             |                    | +81                                      |                           |
| CFD取引口座 >         |                    |                                          |                           |
| 🔤 プラットフォーム 🛛 🔪    |                    | 認証方法を選択する                                |                           |
| 🚀 取引ツール >         |                    | SMS ワンタイムパスワード                           |                           |
| E 取引商品 new >      |                    | 電話する                                     |                           |
| 🏥 プロモーション 🛛 new > |                    | WhatsApp ワンタイムパスワー<br>ド                  |                           |
| <u>ו</u> אד⊐צ– >  |                    |                                          |                           |
| 教育関連              |                    |                                          |                           |
| 📚 チュートリアル&ガイド >   |                    |                                          |                           |

※取引口座作成の前に電話番号認証が求められることもあります。その時のHFMの仕様によって順番が異なることもありますが、電話番号の認証さえできればOKです。

## 手順7 投資家情報の入力

法人の方は手順5にてすでに入力しているので、ここは飛ばして大丈夫 です。

個人の方はここで投資家情報を入力します。

画面左側のメニューの【登録を完了】をクリックします。(【アカウン トを認証してください】と表記されている場合もあります。)

| HF Markets (SV) LTD<br>HF MARKETS Member of HF Markets Group | ¢                                               | 0.00 USD 🕞 💻      | <ul> <li>こんにちは</li> </ul> |
|--------------------------------------------------------------|-------------------------------------------------|-------------------|---------------------------|
| 11. ホーム<br>() 登録を完了 (注)                                      | 登録を完了 谷・myHF エリアへようこそ!登録を完了させてください。<br>nyHF ID: |                   | サーバー時間: Aug 01 2023 13:47 |
| 資金調達                                                         | 代表者情報                                           |                   | ~                         |
| <ul> <li>(1) 出金</li> </ul>                                   | 出生国:<br>選択                                      | 敬称:<br>~ Mr. (男性) | ~                         |
| <ul> <li>資金移動</li> <li>Myウォレット</li> </ul>                    | 教育:                                             |                   |                           |
| CFD取引                                                        | 選択                                              | ~                 |                           |
| ■ プラットフォーム >                                                 | ポジション:                                          |                   |                           |
| ② 取引ツール                                                      | 送爪                                              | <u>`</u>          |                           |
|                                                              | III7/1月 和X<br>(入力する住所は、提出いただく本人確認書類の住所と一致するようにし | てください)            |                           |

下記を参考に項目を英語で埋めてください。

#### 住所情報

例:神奈川県横浜市中区本町1-1-1 みなとマンション111号室
住所1: Minato Mansion 101
住所2:1-1-1, Honcho
市区町村: Naka-ku, Yokohama-shi
都道府県: Kanagawa-ken
郵便番号:123-4567
英語の住所に慣れていない方はこちらで変換してみてください。
日本語住所を英語住所に変換するWebサービス(無料)

#### 投資家プロフィール

推定純資産額:該当するものをチェック 教育:(例)大卒 雇用形態:(例)就職している 資金源:(例)貯蓄

CFD(FX、金属、コモディティ)の取引経験:該当するものをチェック

入力が終わったら【続行】をクリックします。

#### 手順8本人確認書類の登録

左のメニューにある【アカウントを認証してください】をクリックしま す。

身分証明(PLE)と住所証明(POA)のための書類を準備して、アップ ロードします。

本人確認書類として使えるもの

- ・有効期限内のパスポート
- ・マイナンバーカード
- ・運転免許証

住所確認書類として使えるもの(いずれも発行から6ヶ月以内のもの)

- ・公共料金の請求書
- ・クレジットカードご利用請求書
- ・住民票

書類のアップロードができない場合は、サイトに記載のメールアドレス 宛に添付することで登録することもできます。

# ※法人の方はさらに追加で資料の提出が求められます。 下記のようなメールが届きますので、書類を用意してメールに添付して 返信しましょう。

BackOffice Asia <backofficeasia@hfm.com> @ 8月2日(水) 2:50 (5 日前) ☆ ∽ : To 自分 🔻 御中 HFM(旧名称:HotForex)にて新規法人口座開設頂き、誠にありがとうございます。 法人口座承認手続きを進めさせていただくため、下記の法人証明書類を提出くださいますようお願い申し上げます。 • Certificate of Incorporation; 法人設立証明書 • Certificate of Registered Office; 登録事務所証明書 • Certificate of Directors and Secretary; 取締役および事務局長証明書 • Certificate of Registered Shareholders; 登録株主証明書 • Memorandum and Articles of Association; 法人基本定款および覚書 • Proof of Identification and Address for all of the registered shareholders, Beneficial Owners and Directors.: 登録株主および取締役全員の身分および住所 証明書 御社が日本法人である場合は、下記の証明書にて承認手続きを進めさせていただいております。 • 履歴事項全部証明書 • 株主名簿 定款 • 登録株主および取締役全員の身分および住所証明書 会社に複数の株主および/または取締役がいる場合、添付書類を印刷し、必要事項をご記入のうえ提出ください。取締役様およびに株主様がお一人で同一の場合は、記入提出

## 手順9 承認の確認

本人確認が承認されるとメールが届きます。

これでmyHF口座の作成は完了です。

次のステップ(別紙)へお進みください。